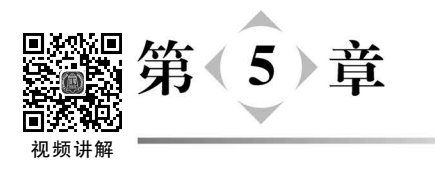

# 实践项目整体布局

在 Vue 3 前端项目开发中,可以利用 Element Plus 组件库设计应用的整体布局。通过安装并配置 vue-router 路由模块,实现在布局页面上 Vue 组件之间的平滑无缝切换。

# 5.1 集成 Element Plus 组件库

Element Plus 是一个专为 Vue 3 设计的 UI 组件库,旨在简化 Web 应用程序界面的 开发。它提供了包括如按钮、输入框、表格等 70 多个前端元素组件,通过使用 Element Plus 组件库,开发者能高效地构建出前端页面布局。

按照以下步骤,可在前端 Vue 3 项目中安装 Element Plus。

# 5.1.1 安装 Element Plus

安装 Element Plus 非常简单,只需为项目添加 Element Plus 相关依赖即可,过程如下。

用 VSCode 工具打开前端 Vue 3 项目 prj-frontend。单击菜单栏中的 Terminal 选项,并选取 New Terminal 节点来启动一个终端窗口。在终端窗口中,用 cd 命令切换到项目所在目录后,执行以下命令:

npm install element - plus -- save

此命令将自动从 npm 源下载并安装 Element Plus 组件库。此外,--save 参数会将 Element Plus 库的依赖项信息添加到项目的 package.json 文件中,以便于后续管理和依赖跟踪。package.json 文件中的相关依赖信息如下:

```
1. "dependencies": {
2. "element - plus": "^2.5.5",
3. "vue": "^3.3.11"
4. }
```

代码的第2行,指定项目将使用 element-plus 这个依赖库,并且版本号为<sup>2</sup>.5.5。 "<sup>\*</sup>"符号在这里表示允许安装高于 2.5.5 但不改变主版本号的最新版本。也就是说,如 果 2.6.0、2.6.1 等版本被发布,npm 在安装时会选择这些版本中的最新版本,但不会选 择 3.0.0 或更高版本,以免不兼容问题的发生。

## 5.1.2 注册 Element Plus

#### 1. 项目中导入和注册 Element Plus 组件库

在 main. js 文件中,添加如下代码:

```
1. import { createApp } from 'vue'
2. import App from './App.vue'
3. import ElementPlus from 'element - plus'; // 导入 Element Plus
4. import 'element - plus/lib/theme - chalk/index.css'; // 导入 Element Plus 样式表
5.
6. const app = createApp(App)
7. app.use(ElementPlus); // 注册 Element Plus
8. app.mount('♯app')
```

其中第 3~4 行代码,分别实现了 Element Plus 库的导入以及对应样式表的加载。第 6~7 行代码,通过调用 createApp()函数创建了 Vue 应用实例,然后使用 app. use()方法注册了 Element Plus 库,使其能够在整个 Vue 应用中被使用。

#### 2. 测试 Element Plus 组件

修改 App. vue 文件,以显示 Element Plus 的组件。在 template 标签中添加以下代码:

<el-button type = "danger"> Element Plus 按钮</el-button>

**注意**:如需了解 Element Plus 的更多组件详情,请访问其官方网站。 然后,重新编译和运行项目,在命令窗口中运行以下命令:

npm run dev

使用浏览器访问 http://localhost:5173,若看到一个带有 Element Plus 按钮的页面,则说明前端 Vue 3 项目配置 Element Plus 成功,如图 5-1 所示。

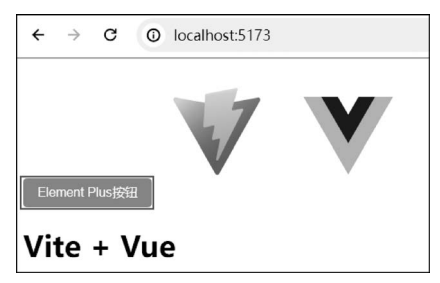

图 5-1 Vue 3 项目配置 Element Plus 成功

# 5.2 实施路由配置和单页布局

路由机制可视为一种映射体系,其核心在于将多个 URL 地址与相应的视图组件相关联。在 Vue 3 前端开发项目中,通过 vue-router 模块配置路由,App. vue 入口就能够依据当前 URL 来动态加载并渲染相应的 Vue 组件,从而实现单页应用(Single Page Application,SPA)的流畅导航与界面无缝切换。

针对实践项目,可遵循以下步骤实施。

## 5.2.1 路由配置

#### 1. 安装配置路由模块 vue-router

Vue Router 是 Vue 官方路由管理器。Vue-router 安装到项目中后,构建单页面应用将变得更为容易。

用 VSCode 打开前端 Vue 3 项目 prj-frontend。单击菜单栏中的 Terminal 选项,并 选取 New Terminal 节点来启动一个终端窗口。在终端窗口中,用 cd 命令切换到项目所 在目录后,执行以下命令:

npm install vue - router

此命令将自动从 npm 源下载并安装 vue-router 组件。

#### 2. 创建 Vue 组件

在项目的 src/views 目录下,创建 4 个用于切换功能界面的 Vue 组件: Category. vue (分类管理)、Dessert. vue(甜点管理)、Home. vue(默认主界面)和 Register. vue(注册), 如图 5-2 所示。

| V PRJ-FRONTED  | ₽<br>₽<br>₽ | U | Ð |
|----------------|-------------|---|---|
| > .vscode      |             |   |   |
| > node_modules |             |   |   |
| > public       |             |   |   |
| ∨ src          |             |   |   |
| > assets       |             |   |   |
| > components   |             |   |   |
| ∨ views        |             |   |   |
| ♥ Category.vue |             |   |   |
| ♥ Dessert.vue  |             |   |   |
| ₩ Home.vue     |             |   |   |
| ₩ Register.vue |             |   |   |

图 5-2 创建 4 个 Vue 组件

Home. vue 组件作为实践项目的默认显示页面,在 Vue 3 应用程序启动时即被渲染显示,其代码实现如下:

```
1. <template>
2. <div class = "bg - img"></div>
3. </template>
4.
5. <script setup>
6. </script>
7.
8. <style scoped>
9. .bg - img{
10. width:100 %; height: 100 %;
11. background: url('../../public/img/bg.jpeg');
12. background - size: 100 % 100 %;
13. opacity: 0.7;
14. }
15. </style>
```

注意:读者可以自制背景图 bg. jpeg,并将其放置到 public/img 目录中。第 9~14 行代码,则设置了该背景图的显示样式。

Category. vue、Dessert. vue、Register. vue 组件内容可暂时做简单处理,代码如下:

```
1. <template>
2. <div></div>
3. </template>
4. <script setup>
5. </script>
6. <style scoped>
7. </style>
```

为区别 3 个 Vue 组件,可分别在第 2 行代码 div 标签中写入文字: 甜点分类、甜点信息、用户注册。

#### 3. 设置 vue-router 路由

在项目的 src/router 目录下,创建路由文件 index. js,代码如下:

```
1. import {createRouter, createWebHistory} from 'vue - router'
2. import Register from "../views/Register.vue"
3. import Category from "../views/Category.vue"
4. import Dessertfrom "../views/Dessert.vue"
5. // 路由规则,定义 URL 地址与组件之间的对应关系
6. const routes = [
7. { path: '/', name: 'Home', component: () => import('../views/Home.vue') },
8. { path: '/Register', name: 'Register', component:Register },
9. { path: '/Category', name: 'Category', component:Category },
10. { path: '/Dessert', name: 'Dessert', component:Dessert },
11. ]
12. const router = createRouter({
```

```
    history: createWebHistory(),
    routes: routes
    })
    export default router
```

对上述代码,具体说明如下。

第1行,导入了路由管理器 Vue Router 的两个资源: createRouter 和 createWebHistory,在 后续的路由设置中将使用到这两个资源。

第2~4行,分别导入3个先前定义的 Vue 组件。

第 6~11 行,设置 4 个路由规则,每个规则都映射到一个特定的 Vue 组件。当用户 访问指定的 path 时,将渲染对应的 Vue 组件。例如,当用户访问"/Register"路径时,系 统将动态加载并渲染 Register.vue 组件。其中,第 7 行与第 8~10 行不同,使用了动态 import()语法,以实现组件的按需加载。

第 13 行,设置 Vue 路由模式。Vue Router 支持 Hash 和 History 两种模式,这里选择了 History 模式,以便更贴近传统 Web 开发中的 URL 结构。History 模式利用浏览器的 History API 来管理 URL,使得用户在导航到不同资源时,实际切换到不同的 Vue 组件,无须刷新整个页面,从而提供了更为流畅的用户体验。而 Hash 模式,则是通过 URL 中的 hash(♯)部分来模拟一个完整的 URL,从而触发前端路由的跳转。然而,Hash 模式的一个显著缺点是 URL 中带有"♯"号,这不符合传统 Web 开发中 URL 的直观性和美观性,也可能对 SEO(搜索引擎优化)产生不利影响。

第16行,用 export 关键字导出以上所设置的路由。

#### 4. 为应用指定路由

在页面入口文件 main. js 中指定路由,代码如下:

| 1.  | <pre>import { createApp } from 'vue'</pre>                 |                        |
|-----|------------------------------------------------------------|------------------------|
| 2.  | <pre>import App from './App.vue'</pre>                     |                        |
| 3.  | <pre>import ElementPlus from 'element - plus'</pre>        | // 导入 Element Plus     |
| 4.  | <pre>import 'element - plus/theme - chalk/index.css'</pre> | // 导入 Element Plus 样式表 |
| 5.  |                                                            |                        |
| 6.  | <pre>import router from "./router/index"</pre>             | // 导入路由                |
| 7.  |                                                            |                        |
| 8.  | <pre>const app = createApp(App)</pre>                      |                        |
| 9.  | app.use(ElementPlus)                                       | // 注册 Element Plus     |
| 10. | app.use(router)                                            | // 为应用指定路由             |
| 11. | app.mount('#app')                                          |                        |

其中,第6行代码为导入自定义的路由;第10行代码为 Vue 应用指定了路由。

## 5.2.2 单页布局

修改 Vue 3 项目的根组件文件 App. vue,代码如下:

```
1. < script setup >
 2. document.title = "甜点信息管理系统";
 3. </script>
 4. <! -- 页面布局 -->
 5. < template >
 6. < div class = "common - layout">
 7. < el - container >
 8.
      < el - header >
 9.
       甜点信息管理系统
       < div id = "loginOut">
10
11.
         < el - button type = "text"
12.
          @click = "handleLogin">< img src = "../public/img/login.png">登录</el - button>
        欢迎^^<el-button type="text"
13.
14.
        @click = "handleLogout">< img src = "../public/img/logout.png">退出</el-button>
       </div>
15
      </el - header >
16.
17.
      < div class = "common - layout">
18
       < el - container >
19.
        <el - aside width = "200px">
20.
         <router - link to = "/Register" class = "nav - link module">用户注册/router -
link>
         <router - link to = "/Category" class = "nav - link module">分类管理</router -</pre>
21.
link >
          < router - link to = "/Dessert" class = "nav - link module">甜点管理</router - link >
22
23.
         </el - aside >
24.
         < el - main >< router - view /></el - main >
25.
       </el - container >
       </div>
26.
      < el - footer > Copyright © 2024 </el - footer >
27
28. </el-container>
29. </div>
30. </template>
31.
32. < style scoped >
33. body{margin:0; font - family: 微软雅黑;}
34. header, footer{ width:1000px; height: 40px; background: slateblue; text - align: center;
line - height:40px;
35. color: azure; position: relative; }
36. #loginOut{position: absolute;right:3px;top:0px;}
37. # loginOut . el - button - - text {background - color: transparent; color: white; font -
size:15px;}
38. #loginOut img{ width: 15px; }
39. aside{width: 100px; height: 640px; background: #a6a6a6; padding - top: 20px; }
40. .module{ text - decoration: none; background: black; color:white;
41. display: block; margin: 8px auto; width: 80%;
    height: 35px; line - height: 35px; text - align: center; border - radius: 5px; }
42.
43. .module:hover{ box - shadow: 3px 3px 3px}
44. </style>
```

其中代码的第2行,设置了页面的 title 信息。

第 5~30 行,参考 Element Plus 官网中常见的页面布局文档(component/container.

## 68 Spring Boot+Vue 3项目开发

html),进行了前端项目整体页面的布局,并在此基础上,增加了相应的功能操作按钮,单 击这些按钮将切换到 Vue 组件上,显示相应的功能模块界面。

接下来进行布局效果测试:执行 npm run dev 命令启动 Vue 应用,通过 Chrome 浏 览器访问 http://localhost:5173,此时访问的是根路径("/")资源,而在页面主体部分上 显示的则是 Home.vue 组件的渲染效果,如图 5-3 所示。

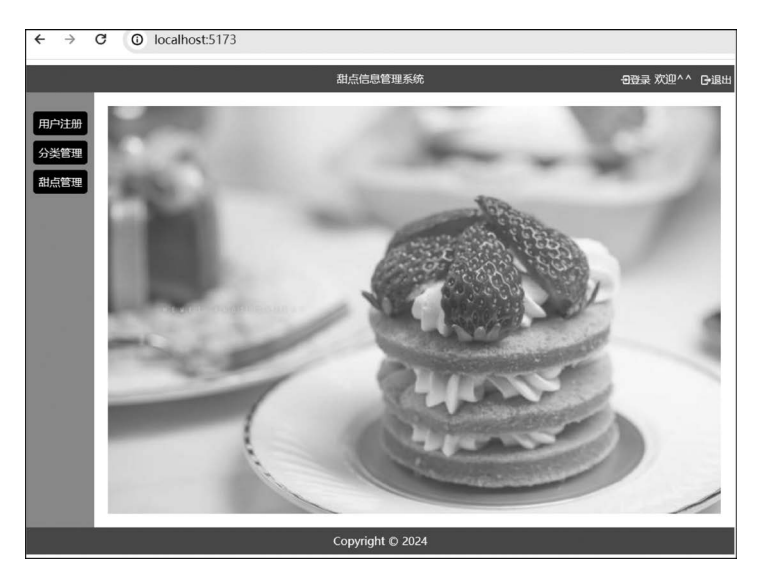

图 5-3 访问根路径("/")显示 Home. vue 组件渲染效果

单击左侧栏"用户注册"按钮后,页面将导航至"/Register"路径,而实际会显示 Register.vue 组件信息"用户注册",如图 5-4 所示。

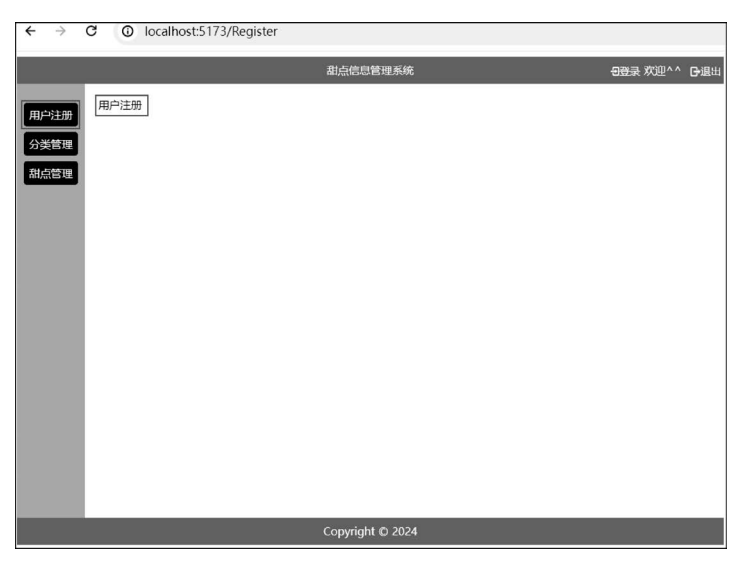

图 5-4 访问路径"/Register"显示 Register. vue 组件信息

继续单击左侧栏"分类管理",将呈现 Category. vue 组件信息"甜点分类";单击左侧 栏"甜点管理",将呈现 Dessert. vue 组件的"甜点信息"。

至此,实践项目的整体布局设计已顺利完成。

## 5.3 练习

试为"员工管理系统"项目实现整体布局。

(1) 集成 Element Plus。

在"员工管理系统"前端 Vue 3 项目中,安装和添加 Element Plus 组件,并在 main.js 文件中导入和注册 Element Plus 组件库。

(2) 实施路由配置。

将练习 3.4 中设计界面转化为 Vue 组件;安装配置路由模块 vue-router;设置 vue-router 路由;为 Vue 应用指定路由。

(3)设计单页布局。

修改 Vue 3 项目的根组件文件 App. vue,按需求设计单页布局。